## راهنمای دریافت اظهارنامه ثبت نام در دفاتر تجاری

- ۱. پس از خرید و دریافت امضای الکترونیک، در سامانه <u>irsherkat.ssaa.ir</u> گزینه ی اظهارنامه دفتر ثبت تجارتی و سپس پذیرش اظهارنامه ثبت نام در دفتر ثبت تجارتی را انتخاب نمایید.
  - ۲. پس از طی مراحل و ثبت اطلاعات مورد نظر، در مرحله آخر پرداخت وجه را انجام دهید.
  - ۳. پس از تایید وضعیت پرداخت توسط کارشناس، در سامانه <u>my.ssaaa.ir ث</u>بت نام انجام دهید.
  - ٤. با وارد کردن کدملی و رمز پویا وارد کارتابل خود شوید و به ترتیب تصاویر زیر مراحل درج امضای الکترونیک را طی نمایید.

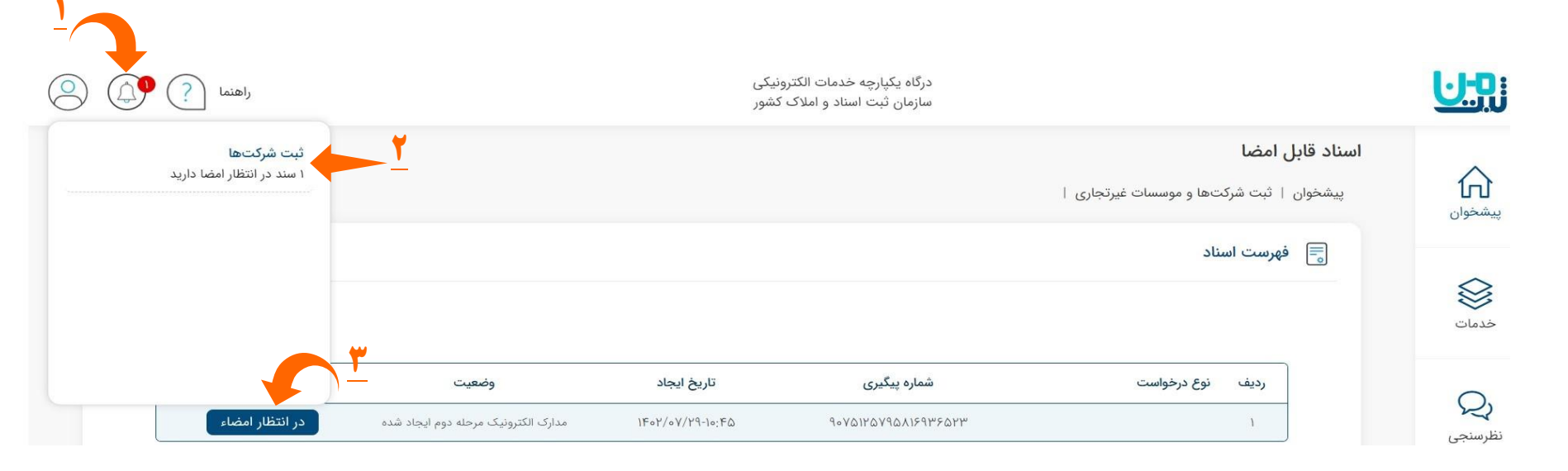

## شماره درخواست ۹ ۰ ۷ ۵ ۱ ۲ ۵ ۹ ۵ ۸ ۱ ۶ ۹ ۳ ۶ ۵ ۲ ۳

به منظور امضای اسناد میتوانید از توکن سخت افزاری و یا گواهی ذخیره شده در تلفن همراه خود استفاده نمائید. <mark>(راهنما)</mark>

| <b>•</b> | وضعيت امضا | متن سند    | نوع مدرک                  | رديف |  |
|----------|------------|------------|---------------------------|------|--|
|          | امضای سند  | دریافت سند | اظهارنامه دفتر ثبت تجارتي | ١    |  |

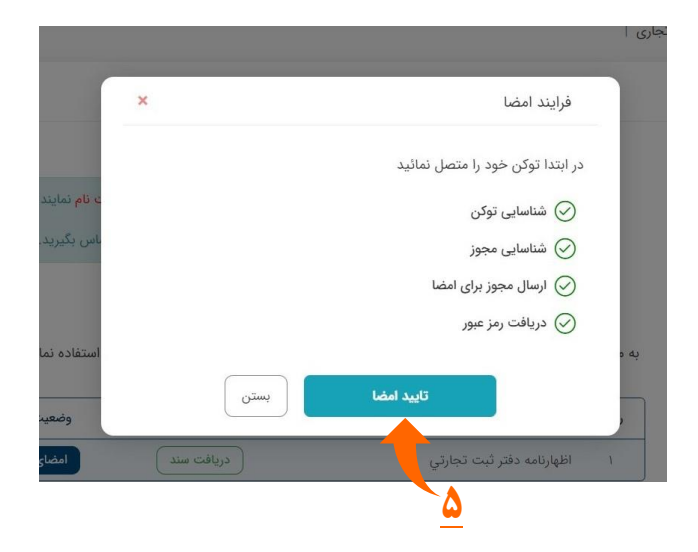

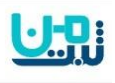

درگاه یکپارچه خدمات الکترونیکی سازمان ثبت اسناد و املاک کشور

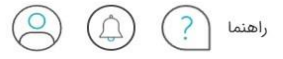

📑 فهرست اسناد

متقاضیانی که از طریق درگاه دولت من وارد سامانه شده اند به منظور امضا می بایستی <mark>ثبت نام</mark> نمایند.

در صورت بروز هرگونه مشکل درخصوص امضا دیجیتال با شماره پشتیبانی ۲۱۵۹۲۷۸۰۰۰ تماس بگیرید.

شماره درخواست

## 9 • 7 8 1 7 8 7 9 8 7 1 9 9 7 8 7 7

به منظور امضای اسناد میتوانید از توکن سخت افزاری و یا گواهی ذخیره شده در تلفن همراه خود استفاده نمائید. (راهنما)

| وضعيت امضا | متن سند    | نوع مدرک                  | رديف |
|------------|------------|---------------------------|------|
| امضا شدہ   | دریافت سند | اظهارنامه دفتر ثبت تجارتي | 1    |